1. Al nostre compte de Gmail anem a la graella d'aplicacions.

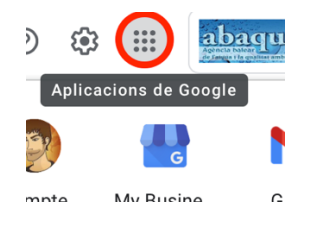

2. Seleccionam l'aplicació "Calendari".

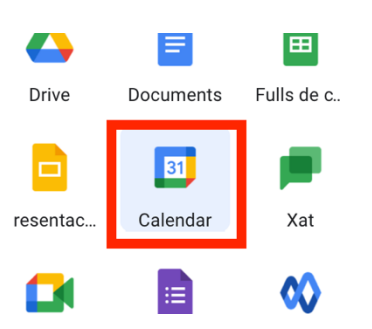

3. Del calendari que volem exportar al passar per damunt els tres puntets seleccionem l'opció "Exportació i compartició".

| Mostra només aquest calendari |
|-------------------------------|
| Configuració i compartició    |
|                               |
|                               |
| C'                            |
| e: +                          |
|                               |

4. Triem "Exporta el calendari". Això ens baixarà un fitxer .ics que és el que hem d'importar al compte de l'Outlook.

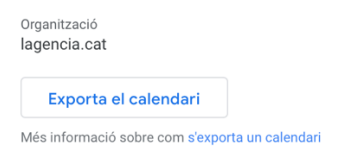

5. A la part de dalt, a l'esquerra triem el calendari.

|    | $\sim$ July |
|----|-------------|
| ~8 | S M         |
| х. | 27 28       |
|    | 4 5         |

Agència Balear de l'Aigua i la Qualitat Ambiental

MALLORCA: Polígon Son Rossinyol. Gremi Corredors, 10. 07009 Palma. Telèfon 971 17 76 58 Fax 971 17 76 78 MENORCA: Camí des Lloc de Monges, s/n. 07760 Ciutadella. Telèfon/Fax 971971 48 29 00 ElVISSA: Rotonda Santa Eulàlia, s/n. 07800 Eivissa. Telèfon 971 19 31 90 Fax 971 31 75 88 6. Seleccionem l'opció "Afegir calendari"

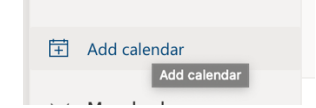

7. I al quadre de diàleg seleccionem el fitxer generat al punt 4. A més, triem un calendari sobre el que importar els events.

|    | Add calendar            | Upload from file                                                                  |
|----|-------------------------|-----------------------------------------------------------------------------------|
| ~  | Q Recommended           | Import events from an .ics file by dragging it here or by browsing this computer. |
| 2  | Add personal calendars  | Abaqua_joan.camps@lagencia.cat.ics Browse                                         |
| 4  | Edit my calendars       | Calendar                                                                          |
| 1. | 🗄 Create blank calendar |                                                                                   |
| 2  | Add from directory      | Import Discard                                                                    |
| Ē  | 💬 Subscribe from web    |                                                                                   |
|    | L Upload from file      |                                                                                   |
| 0  | 😥 Schools               |                                                                                   |

8. Un cop fet això el calendari ja estarà importat.

Agència Balear de l'Aigua i la Qualitat Ambiental